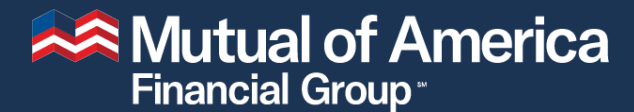

Retirement Services • Investments

# **Retirement Plan Enrollment**

**How to Set Up Your Account** 

Prepared for: {Organization Name} Month 00, 2020

# **How to Set Up Your Account**

## **Identity Verification**

Mutual of America

#### Step 1: Go to www.mutualofamerica.com/signup.

• Enter your personal information (last name, DOB, Zip Code and last four digits of SSN), and then your information is verified against our database to confirm that you have an active plan account. (If the data entered does not match, you'll receive an error message and will need to correct the data before moving forward.)

| Retirement Services                                                                             | Retirement Services - Investments                  |  | MY ACCOUNT |
|-------------------------------------------------------------------------------------------------|----------------------------------------------------|--|------------|
|                                                                                                 | Verify your Identity                               |  |            |
| נ<br>[<br>[<br> <br> <br> <br> <br> <br> <br> <br> <br> <br> <br> <br> <br> <br> <br> <br> <br> | ast Name<br>Date of Birth<br>mm/dd/yyyy<br>ip Code |  |            |
|                                                                                                 | ast 4 Digits of SSN<br>Continue                    |  |            |
|                                                                                                 | Cancel                                             |  |            |

## **Identity Verification**

Mutual of America

#### Step 2: Answer your security questions.

• Your answers are submitted to Experian when you click "**Submit**."

(If you answer a question incorrectly, you'll receive an error message. Select "Try again" to restart the Identity Proofing process.)

| Security Questions  I we torn within a year or on the year of the date below:                                                                                                    | Ritement Socies - Provide America                                                                                                |                                                                                                    |
|----------------------------------------------------------------------------------------------------|----------------------------------------------------------------------------------------------------|----------------------------------------------------------------------------------------------------|
| Security Questions         In us ownith a year or on the year of the date below.         954         957         958         959         959         959         959         959         959         959         959         950         951         952         953         954         959         955         956         957         958         959         950         951         1000000000000000000000000000000000000                                                                                                    |                                                                                                    |                                                                                                    |
| Security Questions         1 we born within a year or on the year of the date below.         954         957         958         959         959         959         959         959         959         959         959         959         959         959         959         959         959         959         959         959         959         959         959         959         959         959         959         959         959         959         959         959         959         950         951         951         952         953         954         956         957         950         951         952         953         953         954         955         9574         953 <td></td> <td></td>                                                                                                    |                                                                                                    |                                                                                                    |
| 1 I was born within a year or on the year of the date below.         954         957         960         963         963         NONE OF THE ABOVE/DOES NOT APPLY         2 Using your date of birth, please select your astrological sun sign of the zodiac from the following choices.         AQUARIUS         LIBRA         SAGITTARIUS         CANCER         NONE OF THE ABOVE/DOES NOT APPLY         3 Using today's date to determine your current age, how old will you be in exactly 5 years?         64         66         68         70         NONE OF THE ABOVE/DOES NOT APPLY         4 Which of the following represents the last four digits of your primary checking account number?         6056         6065         6074         6083         NONE OF THE ABOVE/DOES NOT APPLY         5 According to your credit profile, you may have opened a mortgage loan in or around December 2017. Please select to habove a wortgage, select YONE OF THE ABOVE/DOES NOT APPLY.         \$ Aucherister wortgage         SUN WEST MTG         WASHINGTON FEDERAL SYGS         MANCHESTER MORTGAGE         NONE OF THE ABOVE/DOES NOT APPLY                                                                                                    | Security Questions                                                                                                    |                                                                                                    |
| <ul> <li>954</li> <li>957</li> <li>960</li> <li>953</li> <li>NONE OF THE ABOVE/DOES NOT APPLY</li> <li>2 Using your date of birth, please select your astrological sun sign of the zodiac from the following choices.</li> <li>AQUARIUS</li> <li>UBRA</li> <li>SAGITTARIUS</li> <li>CANCER</li> <li>NONE OF THE ABOVE/DOES NOT APPLY</li> <li>3 Using today's date to determine your current age, how old will you be in exactly 5 years?</li> <li>64</li> <li>66</li> <li>68</li> <li>70</li> <li>NONE OF THE ABOVE/DOES NOT APPLY</li> <li>4 Which of the following represents the last four digits of your primary checking account number?</li> <li>6056</li> <li>6053</li> <li>NONE OF THE ABOVE/DOES NOT APPLY</li> <li>5 According to your credit profile, you may have opened a mortgage loan in or around December 2017. Please select 1 leador whom you crently make your mortgage payments. If you do not have a mortgage, select 1 WONE OF THE ABOVE/DOES NOT APPLY</li> <li>S According to your credit profile, you may have opened a mortgage loan in or around December 2017. Please select 1 leador whom you credit profile, you may have opened a mortgage loan in or around December 2017. Please select 1 leador whom you credit profile, you may have opened a mortgage loan in or around December 2017. Please select 1 leador whom you credit profile, you may have opened a mortgage loan in or around December 2017. Please select 1 leador to whom you credit profile, you may have opened a mortgage loan in or around December 2017. Please select 1 leador to whom you credit profile, you may have opened a mortgage loan in or around December 2017. Please select 1 leador whom you credit profile, you may have opened a mortgage loan in or around December 2017. Please select 1 leador to whom you checking account number?</li> <li>SUN WEST MTG</li> <li>WASHINGTON FEDERAL SYGS</li> <li>MACHESTER MORTGAGE</li> <li>NOIL OF THE ABOVE/DOES NOT APPLY</li> </ul>                                                                                                    | 1 I was born within a year or on the year of the date                                                                            | e below.                                                                                                    |
| <ul> <li>957</li> <li>950</li> <li>950</li> <li>960</li> <li>963</li> <li>ONDRE OF THE ABOVE/DOES NOT APPLY</li> <li>2 Using your date of birth, please select your astrological sun sign of the zodiac from the following choices.</li> <li>AQUARIUS</li> <li>UBRA</li> <li>SAGITTARIUS</li> <li>CANCER</li> <li>NONE OF THE ABOVE/DOES NOT APPLY</li> <li>3 Using today's date to determine your current age, how old will you be in exactly 5 years?</li> <li>64</li> <li>66</li> <li>68</li> <li>70</li> <li>NONE OF THE ABOVE/DOES NOT APPLY</li> <li>4 Which of the following represents the last four digits of your primary checking account number?</li> <li>6056</li> <li>6065</li> <li>6074</li> <li>6083</li> <li>NONE OF THE ABOVE/DOES NOT APPLY</li> <li>5 According to your credit profile, you may have opened a mortgage loan in or around December 2017. Please select to BOVE/DOES NOT APPLY</li> <li>5 According to your credit profile, you may have opened a mortgage loan in or around December 2017. Please select to BOVE/DOES NOT APPLY</li> <li>5 According to your credit profile, you may have opened a mortgage loan in or around December 2017. Please select to BOVE/DOES NOT APPLY.</li> <li>SUM WEST MTG</li> <li>SUN WEST MTG</li> <li>SUN W</li></ul> | 0 1954                                                                                                    |                                                                                                    |
| □ 1960         □ 1953         □ NONE OF THE ABOVE/DOES NOT APPLY         2 Using your date of birth, please select your astrological sun sign of the zodiac from the following choices.         □ AQUARIUS         □ UBRA         □ SAGITTARIUS         □ CANCER         □ NONE OF THE ABOVE/DOES NOT APPLY         3 Using today's date to determine your current age, how old will you be in exactly 5 years?         □ 64         □ 66         □ 68         □ 70         □ NONE OF THE ABOVE/DOES NOT APPLY         4 Which of the following represents the last four digits of your primary checking account number?         □ 6056         □ 6051         □ 6052         □ 6074         □ 6083         □ NONE OF THE ABOVE/DOES NOT APPLY                                                                                                    | ○ 1957                                                                                                    |                                                                                                    |
| <ul> <li>963</li> <li>NONE OF THE ABOVE/DOES NOT APPLY</li> <li>2 Using your date of birth, please select your astrological sun sign of the zodiac from the following choices.</li> <li>AQUARIUS</li> <li>LIBRA</li> <li>SAGITTARIUS</li> <li>CANCER</li> <li>NONE OF THE ABOVE/DOES NOT APPLY</li> <li>3 Using today's date to determine your current age, how old will you be in exactly 5 years?</li> <li>64</li> <li>66</li> <li>68</li> <li>70</li> <li>NONE OF THE ABOVE/DOES NOT APPLY</li> <li>4 Which of the following represents the last four digits of your primary checking account number?</li> <li>6056</li> <li>6053</li> <li>6074</li> <li>6083</li> <li>NONE OF THE ABOVE/DOES NOT APPLY</li> </ul> 5 According to your credit profile, you may have opened a mortgage loan in or around December 2017. Please select to leater to whom you currently make your mortgage payments. If you do not have a mortgage, select NONE OF THE ABOVE/DOES NOT APPLY SUN WEST MTG <ul> <li>SUN WEST MTG</li> <li>WASHINGTON FEDERAL SYGS</li> <li>MID AMERICA MORTGAGE</li> <li>NONE OF THE ABOVE/DOES NOT APPLY</li> </ul>                                                                                                    | O 1960                                                                                                    |                                                                                                    |
| <ul> <li>NONE OF THE ABOVE/DOES NOT APPLY</li> <li>2 Using your date of birth, please select your astrological sun sign of the zodiac from the following choices.</li> <li>AQUARIUS</li> <li>AQUARIUS</li> <li>AQUARIUS</li> <li>CANCER</li> <li>NONE OF THE ABOVE/DOES NOT APPLY</li> <li>3 Using today's date to determine your current age, how old will you be in exactly 5 years?</li> <li>64</li> <li>66</li> <li>68</li> <li>70</li> <li>NONE OF THE ABOVE/DOES NOT APPLY</li> <li>4 Which of the following represents the last four digits of your primary checking account number?</li> <li>6056</li> <li>6074</li> <li>6083</li> <li>NONE OF THE ABOVE/DOES NOT APPLY</li> <li>5 According to your credit profile, you may have opened a mortgage loan in or around December 2017. Please select to ABOVE/DOES NOT APPLY</li> <li>S According to your credit profile, you may have opened a mortgage loan in or around December 2017. Please select to ABOVE/DOES NOT APPLY</li> <li>C MONE OF THE ABOVE/DOES NOT APPLY</li> <li>S According to your credit profile, you may have opened a mortgage loan in or around December 2017. Please select to ABOVE/DOES NOT APPLY.</li> <li>SUN WEST MTG</li> <li>SUN WEST MTG</li> <li>WASHINGTON FEDERAL SVGS</li> <li>MANCHESTER MORTGAGE</li> <li>NONE OF THE ABOVE/DOES NOT APPLY</li> </ul>                                                                                                    | 0 1963                                                                                                    |                                                                                                    |
| 2 Using your date of birth, please select your astrological sun sign of the zodiac from the following choices.  AQUARIUS  UBRA  CARCER  NONE OF THE ABOVE/DOES NOT APPLY  3 Using today's date to determine your current age, how old will you be in exactly 5 years?  64  66  60  70  NONE OF THE ABOVE/DOES NOT APPLY  4 Which of the following represents the last four digits of your primary checking account number?  665  6065  6074  6056  6074  6068  NONE OF THE ABOVE/DOES NOT APPLY  5 According to your credit profile, you may have opened a mortgage loan in or around December 2017. Please select t leafer to whom you currentity make your mortgage payments. If you do not have a mortgage, select 'NONE OF THE ABOVE/DOES NOT APPLY  Sunw WEST MTG  NUM VEST MTG  NUM ESTER MORTGAGE  NUM OF THE ABOVE/DOES NOT APPLY  Sunw OF THE ABOVE/DOES NOT APPLY  Sunw Cordit profile, you may have opened a mortgage loan in or around December 2017. Please select t BOVE/DOES NOT APPLY.  SUNW EST MTG  NUM ESTER MORTGAGE  NUM OF THE ABOVE/DOES NOT APPLY  Sunw Cordit profile, you may have opened a mortgage loan in or around December 2017. Please select t BOVE/DOES NOT APPLY.  SUNW EST MTG  NUM ESTER MORTGAGE  NUM OF THE ABOVE/DOES NOT APPLY  Sunw Cordit profile, you may have opened a mortgage loan in or around December 2017. Please select t BOVE/DOES NOT APPLY.  SUNW EST MTG  Dub ADDEC DECENT ADDEC NOT APPLY  Sunw Set MTG  Dub ADDEC DECENT ADDEC NOT APPLY  SUNW SET MTG  Dub ADDEC DECENT ADDEC NOT APPLY  SUNW SET MTG  Dub ADDEC DECENT ADDEC NOT APPLY  SUNW SET MTG  Dub ADDEC DECENT ADDEC NOT APPLY  SUNW SET MTG  Dub ADDEC DECENT ADDEC NOT APPLY  SUNW SET MTG  Dub ADDEC DECENT ADDEC NOT APPLY  SUNW SET MTG  Dub ADDEC DECENT ADDEC NOT APPLY  SUNW SET MTG  Dub ADDEC DECENT ADDEC NOT APPLY  SUNW SET MTG  Dub ADDEC DECENT ADDEC NOT APPLY  SUNW SET MTG  DUB ADDEC DECENT ADDEC NOT APPLY  SUNW SET MTG  DUB ADDEC DECENT ADDEC NOT APPLY  SUNW SET MTG  DUB ADDEC  SUN ADDEC  SUN ADDEC  SUNW SET MTG  SUNW SET MTG  SUNW SET MTG  SUNW SET MTG  SUNW SET MTG  SUNW            | O NONE OF THE ABOVE/DOES NOT APPLY                                                                                               |                                                                                                    |
| <ul> <li>AQUARIUS</li> <li>LIBRA</li> <li>SACLARTITARIUS</li> <li>CANCER</li> <li>NONE OF THE ABOVE/DOES NOT APPLY</li> <li>3 Using today's date to determine your current age, how old will you be in exactly 5 years?</li> <li>64</li> <li>66</li> <li>68</li> <li>70</li> <li>NONE OF THE ABOVE/DOES NOT APPLY</li> <li>4 Which of the following represents the last four digits of your primary checking account number?</li> <li>6056</li> <li>6067</li> <li>6083</li> <li>NONE OF THE ABOVE/DOES NOT APPLY</li> <li>5 According to your credit profile, you may have opened a mortgage loan in or around December 2017. Please select t aBOVE/DOES NOT APPLY</li> <li>5 According to your credit profile, you may have opened a mortgage loan in or around December 2017. Please select t ABOVE/DOES NOT APPLY</li> <li>S According to your credit profile, you may have opened a mortgage loan in or around December 2017. Please select t ABOVE/DOES NOT APPLY</li> <li>S According to your credit profile, you may have opened a mortgage loan in or around December 2017. Please select t ABOVE/DOES NOT APPLY</li> <li>S According to your credit profile, you may have opened a mortgage loan in or around December 2017. Please select t ABOVE/DOES NOT APPLY.</li> <li>S UN WEST MTG</li> <li>SUN WEST MTG</li> <li>WASHINGTON FEDERAL SYGS</li> <li>MANCHESTER MORTGAGE</li> <li>NONE OF THE ABOVE/DOES NOT APPLY</li> <li>Sund OF THE ABOVE/DOES NOT APPLY</li> </ul>                                                                                                    | 2 Using your date of birth, please select your astro                                                                             | logical sun sign of the zodiac from the following choices.                                                                        |
| <ul> <li>□ LIBRA</li> <li>□ SAGITTARIUS</li> <li>□ CANCER</li> <li>□ NONE OF THE ABOVE/DOES NOT APPLY</li> <li>3 Using today's date to determine your current age, how old will you be in exactly 5 years?</li> <li>□ 64</li> <li>□ 66</li> <li>□ 68</li> <li>□ 70</li> <li>□ NONE OF THE ABOVE/DOES NOT APPLY</li> <li>4 Which of the following represents the last four digits of your primary checking account number?</li> <li>□ 6056</li> <li>□ 6051</li> <li>□ 6074</li> <li>□ 6083</li> <li>□ NONE OF THE ABOVE/DOES NOT APPLY</li> <li>5 According to your credit profile, you may have opened a mortgage loan in or around December 2017. Please select to lender to whom you currently make your mortgage payments. If you do not have a mortgage, select NONE OF THE ABOVE/DOES NOT APPLY</li> <li>□ SUN WEST MTG</li> <li>□ SUN WEST MTG</li> <li>□ VASHINGTON FEDERAL SVGS</li> <li>□ MANCHESTER MORTGAGE</li> <li>□ NONE OF THE ABOVE/DOES NOT APPLY</li> </ul>                                                                                                    |                                                                                                    |                                                                                                    |
| ○ SAGITTARIUS         ○ CANCER         ○ NONE OF THE ABOVE/DOES NOT APPLY         3 Using today's date to determine your current age, how old will you be in exactly 5 years?         ○ 64         ○ 66         ○ 68         ○ 70         ○ NONE OF THE ABOVE/DOES NOT APPLY         4 Which of the following represents the last four digits of your primary checking account number?         ○ 605         ○ 605         ○ 6074         ○ 6083         ○ NONE OF THE ABOVE/DOES NOT APPLY         Staccording to your credit profile, you may have opened a mortgage loan in or around December 2017. Please select to Header to whom you currently make your mortgage payments. If you do not have a mortgage, select NONE OF THE ABOVE/DOES NOT APPLY:         SUN WEST MTG         ○ SUN WEST MTG         ○ WASHINGTON FEDERAL SVGS         ○ MUD AMERICA MORTGAGE         ○ MUD AMERICA MORTGAGE         ○ MUD AMERICA MORTGAGE         ○ NONE OF THE ABOVE/DOES NOT APPLY                                                                                                    |                                                                                                    |                                                                                                    |
| <ul> <li>CANCER</li> <li>NONE OF THE ABOVE/DOES NOT APPLY</li> <li>J Using today's date to determine your current age, how old will you be in exactly 5 years?</li> <li>64</li> <li>66</li> <li>68</li> <li>70</li> <li>NONE OF THE ABOVE/DOES NOT APPLY</li> <li>4 Which of the following represents the last four digits of your primary checking account number?</li> <li>6056</li> <li>6052</li> <li>6074</li> <li>6083</li> <li>NONE OF THE ABOVE/DOES NOT APPLY</li> <li>5 According to your credit profile, you may have opened a mortgage loan in or around December 2017. Please select to theore you currently make your mortgage payments. If you do not have a mortgage, select 'NONE OF THE ABOVE/DOES NOT APPLY'</li> <li>S Sun WEST MTG</li> <li>SUN WEST MTG</li> <li>WASHINGTON FEDERAL SYGS</li> <li>MID AMERICA MORTGAGE</li> <li>NONE OF THE ABOVE/DOES NOT APPLY</li> </ul>                                                                                                    | ○ SAGITTARIUS                                                                                                    |                                                                                                    |
| <ul> <li>NONE OF THE ABOVE/DOES NOT APPLY</li> <li>3 Using today's date to determine your current age, how old will you be in exactly 5 years?</li> <li>64</li> <li>66</li> <li>68</li> <li>70</li> <li>NONE OF THE ABOVE/DOES NOT APPLY</li> <li>4 Which of the following represents the last four digits of your primary checking account number?</li> <li>6056</li> <li>6074</li> <li>6083</li> <li>NONE OF THE ABOVE/DOES NOT APPLY</li> <li>5 According to your credit profile, you may have opened a mortgage loan in or around December 2017. Please select the after to whom you currently make your mortgage payments. If you do not have a mortgage, select 'NONE OF THE ABOVE/DOES NOT APPLY'.</li> <li>SUN WEST MTG</li> <li>WASHINGTON FEDERAL SVGS</li> <li>MANCHESTER MORTGAGE</li> <li>NONE OF THE ABOVE/DOES NOT APPLY</li> </ul>                                                                                                    | CANCER                                                                                                    |                                                                                                    |
| 3 Using today's date to determine your current age, how old will you be in exactly 5 years?  64 66 68 70 NONE OF THE ABOVE/DOES NOT APPLY  4 Which of the following represents the last four digits of your primary checking account number?  6056 6074 6083 NONE OF THE ABOVE/DOES NOT APPLY  5 According to your credit profile, you may have opened a mortgage loan in or around December 2017. Please select t ABOVE/DOES NOT APPLY  5 According to your credit profile, you may have opened a mortgage loan in or around December 2017. Please select t ABOVE/DOES NOT APPLY  5 According to your credit profile, you may have opened a mortgage loan in or around December 2017. Please select t ABOVE/DOES NOT APPLY.  5 Jun WEST MTG 9 WASHINGTON FEDERAL SVGS 9 MINCHESTER MORTGAGE 9 MID AMERICA MORTGAGE 9 MID AMERICA MO           | ○ NONE OF THE ABOVE/DOES NOT APPLY                                                                                               |                                                                                                    |
| <ul> <li>64</li> <li>66</li> <li>68</li> <li>70</li> <li>NONE OF THE ABOVE/DOES NOT APPLY</li> <li>4 Which of the following represents the last four digits of your primary checking account number?</li> <li>6056</li> <li>6065</li> <li>6074</li> <li>6083</li> <li>NONE OF THE ABOVE/DOES NOT APPLY</li> <li>5 According to your credit profile, you may have opened a mortgage loan in or around December 2017. Please select t a bove/DOES NOT APPLY</li> <li>5 According to your credit profile, you may have opened a mortgage loan in or around December 2017. Please select t ABOVE/DOES NOT APPLY</li> <li>5 According to your credit profile, you may have opened a mortgage loan in or around December 2017. Please select to ABOVE/DOES NOT APPLY.</li> <li>SUM WEST MTG</li> <li>SUM WEST MTG</li> <li>MANCHESTER MORTGAGE</li> <li>NONE OF THE ABOVE/DOES NOT APPLY</li> </ul>                                                                                                    | 3 Using today's date to determine your current age                                                                               | , how old will you be in exactly 5 years?                                                                                         |
| <ul> <li>66</li> <li>68</li> <li>70</li> <li>NONE OF THE ABOVE/DOES NOT APPLY</li> <li>4 Which of the following represents the last four digits of your primary checking account number?</li> <li>6056</li> <li>6065</li> <li>6074</li> <li>6083</li> <li>NONE OF THE ABOVE/DOES NOT APPLY</li> <li>5 According to your credit profile, you may have opened a mortgage loan in or around December 2017. Please select the last of the following to your credit profile, you may have opened a mortgage loan in or around December 2017. Please select the last of the following to your credit profile. You may have opened a mortgage loan in or around December 2017. Please select the last of the following the your mortgage payments. If you do not have a mortgage, select 'NONE OF THE ABOVE/DOES NOT APPLY.</li> <li>SUN WEST MTG</li> <li>WASHINGTON FEDERAL SVGS</li> <li>MANCHESTER MORTGAGE</li> <li>NONE OF THE ABOVE/DOES NOT APPLY</li> </ul>                                                                                                    | O 64                                                                                                    |                                                                                                    |
| <ul> <li>68</li> <li>70</li> <li>NONE OF THE ABOVE/DOES NOT APPLY</li> <li>4 Which of the following represents the last four digits of your primary checking account number?</li> <li>6056</li> <li>6074</li> <li>6083</li> <li>NONE OF THE ABOVE/DOES NOT APPLY</li> <li>5 According to your credit profile, you may have opened a mortgage loan in or around December 2017. Please select there to whom you currently make your mortgage payments. If you do not have a mortgage, select NONE OF THE ABOVE/DOES NOT APPLY.</li> <li>SUN WEST MTG</li> <li>WASHINGTON FEDERAL SVGS</li> <li>MANCHESTER MORTGAGE</li> <li>NONE OF THE ABOVE/DOES NOT APPLY</li> </ul>                                                                                                    | 0 66                                                                                                    |                                                                                                    |
| <ul> <li>70</li> <li>NONE OF THE ABOVE/DOES NOT APPLY</li> <li>4 Which of the following represents the last four digits of your primary checking account number?</li> <li>6056</li> <li>6074</li> <li>6083</li> <li>NONE OF THE ABOVE/DOES NOT APPLY</li> <li>5 According to your credit profile, you may have opened a mortgage loan in or around December 2017. Please select the lender to whom you currently make your mortgage payments. If you do not have a mortgage, select 'NONE OF THE ABOVE/DOES NOT APPLY'.</li> <li>SUN WEST MTG</li> <li>WASHINGTON FEDERAL SYGS</li> <li>MANCHESTER MORTGAGE</li> <li>NONE OF THE ABOVE/DOES NOT APPLY</li> <li>Submit gracel</li> </ul>                                                                                                    | O 68                                                                                                    |                                                                                                    |
| ONNE OF THE ABOVE/DOES NOT APPLY  4 Which of the following represents the last four digits of your primary checking account number?         6 605         6 605         6 607         6 6083         NONE OF THE ABOVE/DOES NOT APPLY  5 According to your credit profile, you may have opened a mortgage loan in or around December 2017. Please select t         ABOVE/DOES NOT APPLY  5 According to your credit profile, you may have opened a mortgage loan in or around December 2017. Please select t         ABOVE/DOES NOT APPLY  5 According to your credit profile, you may have opened a mortgage loan in or around December 2017. Please select t         ABOVE/DOES NOT APPLY.  5 UN WEST MTG  WASHINGTON FEDERAL SVGS MANCHESTER MORTGAGE  1 NONE OF THE ABOVE/DOES NOT APPLY  5 UND WE OF THE ABOVE/DOES NOT APPLY  5 UND WEST MTG  5 UND AMERICA MORTGAGE 5 NOT APPLY  5 Jancel                                                                                                    | ○ 70                                                                                                    |                                                                                                    |
| 4 Which of the following represents the last four digits of your primary checking account number?                                                                                                    | ○ NONE OF THE ABOVE/DOES NOT APPLY                                                                                               |                                                                                                    |
| <ul> <li>6056</li> <li>6065</li> <li>6074</li> <li>6083</li> <li>NONE OF THE ABOVE/DOES NOT APPLY</li> <li>5 According to your credit profile, you may have opened a mortgage loan in or around December 2017. Please select to lender to whom you currently make your mortgage payments. If you do not have a mortgage, select 'NONE OF THE ABOVE/DOES NOT APPLY'.</li> <li>SUN WEST MTG</li> <li>WASHINGTON FEDERAL SVGS</li> <li>MANCHESTER MORTGAGE</li> <li>YOL OF THE ABOVE/DOES NOT APPLY</li> </ul>                                                                                                    | 4 Which of the following represents the last four di                                                                             | gits of your primary checking account number?                                                                                     |
| <ul> <li>6065</li> <li>6074</li> <li>6083</li> <li>ONNE OF THE ABOVE/DOES NOT APPLY</li> <li>5 According to your credit profile, you may have opened a mortgage loan in or around December 2017. Please select t lender to whom you currently make your mortgage payments. If you do not have a mortgage, select 'NONE OF THE ABOVE/DOES NOT APPLY'.</li> <li>SUN WEST MTG</li> <li>WASHINGTON FEDERAL SVGS</li> <li>MANCHESTER MORTGAGE</li> <li>HID AMERICA MORTGAGE</li> <li>NONE OF THE ABOVE/DOES NOT APPLY</li> </ul>                                                                                                    | 0 6056                                                                                                    |                                                                                                    |
| <ul> <li>6074</li> <li>6083</li> <li>NONE OF THE ABOVE/DOES NOT APPLY</li> <li>5 According to your credit profile, you may have opened a mortgage loan in or around December 2017. Please select to<br/>lender to whom you currently make your mortgage payments. If you do not have a mortgage, select 'NONE OF THE<br/>ABOVE/DOES NOT APPLY'.</li> <li>SUN WEST MTG</li> <li>WASHINGTON FEDERAL SVGS</li> <li>MANCHESTER MORTGAGE</li> <li>NONE OF THE ABOVE/DOES NOT APPLY</li> <li>Submit gancel</li> </ul>                                                                                                    | 0 6065                                                                                                    |                                                                                                    |
| OR083     ONDE OF THE ABOVE/DOES NOT APPLY      Socording to your credit profile, you may have opened a mortgage loan in or around December 2017. Please select t lender to whom you currently make your mortgage payments. If you do not have a mortgage, select 'NONE OF THE     ABOVE/DOES NOT APPLY'.     OSUN WEST MTG     WASHINGTON FEDERAL SYGS     MANCHESTER MORTGAGE     NONE OF THE ABOVE/DOES NOT APPLY      Submit gancel                                                                                                    | 0 6074                                                                                                    |                                                                                                    |
| ONNE OF THE ABOVE/DOES NOT APPLY      SAccording to your credit profile, you may have opened a mortgage loan in or around December 2017. Please select t     above/DOES NOT APPLY.         SUN WEST MTG         WaSHINGTON FEDERAL SVGS         MANCHESTER MORTGAGE         NONE OF THE ABOVE/DOES NOT APPLY      Submit gancel                                                                                                    | 0 6083                                                                                                    |                                                                                                    |
| 5 According to your credit profile, you may have opened a mortgage loan in or around December 2017. Please select t<br>lender to whom you currently make your mortgage payments. If you do not have a mortgage, select 'NONE OF THE<br>ABOVE/DOES NOT APPLY'.<br>SUN WEST MTG<br>WASHINGTON FEDERAL SVGS<br>MANCHESTER MORTGAGE<br>NOT OF THE ABOVE/DOES NOT APPLY<br>Submit Gancel                                                                                                    | ○ NONE OF THE ABOVE/DOES NOT APPLY                                                                                               |                                                                                                    |
| Submit Gancel Gancel G            | 5 According to your credit profile, you may have op<br>lender to whom you currently make your mortgage<br>ABOVE/DOES NOT APPLY'. | pened a mortgage loan in or around December 2017. Please select t<br>payments. If you do not have a mortgage, select 'NONE OF THE |
| VASHINGTON FEDERAL SVGS MANCHESTER MORTGAGE MID AMERICA MORTGAGE NOT OF THE ABOVE/DOES NOT APPLY Submit Gancel                                                                                                    | ○ SUN WEST MTG                                                                                                    |                                                                                                    |
| O MANCHESTER MORTGAGE O NO AMERICA MORTGAGE O NO AMERICA MORTGAGE O NO AMERICA MORTGAGE Submit Gancel                                                                                                    | O WASHINGTON FEDERAL SVGS                                                                                                    |                                                                                                    |
| NOTE OF THE ABOVE/DOES NOT APPLY Submit Gancel                                                                                                    | O MANCHESTER MORTGAGE                                                                                                    |                                                                                                    |
| NORE OF THE ABOVE/DOES NOT APPLY  Submit Gancel                                                                                                    | MID AMERICA MORTGAGE                                                                                                    |                                                                                                    |
| Submit gancel                                                                                                    | O NOLE OF THE ABOVE/DOES NOT APPLY                                                                                               |                                                                                                    |
| Submit gancel                                                                                                    |                                                                                                    |                                                                                                    |
|                                                                                                    | Submit Cancel                                                                                                    |                                                                                                    |

## **Account Setup**

Mutual of America

#### Step 3: Set up username and password.

- After establishing your username and password, you'll need to enter your email address and choose a security question from the dropdown under "Choose a forgot password question" and provide the appropriate response in the "Answer" field.
- You will receive a confirmation email that includes a verification link.
- After you complete the email verification, you will be directed to the page to set up Multifactor Authentication.

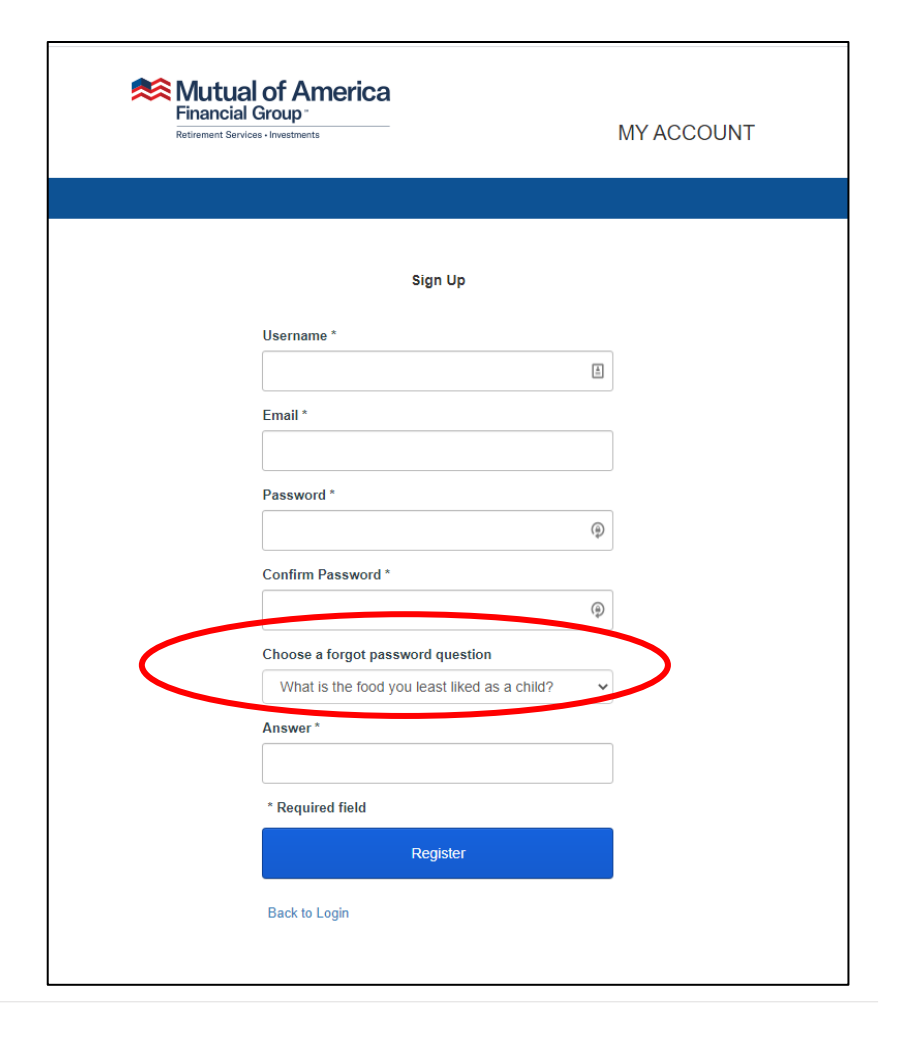

### **Multifactor Authentication**

Mutual of America

#### Step 4: Set up Multifactor Authentication.

- You must complete at least one security factor to complete the registration process. Clicking on "Set Up" displays the enrollment form for each factor.
- There are four security factors available: Okta Verify (which requires installing the Okta app on your phone), SMS Authentication, Voice Call Authentication and Email Authentication.
- The security factor you select will be the method we use to contact you for identity verification during subsequent login attempts to your account.

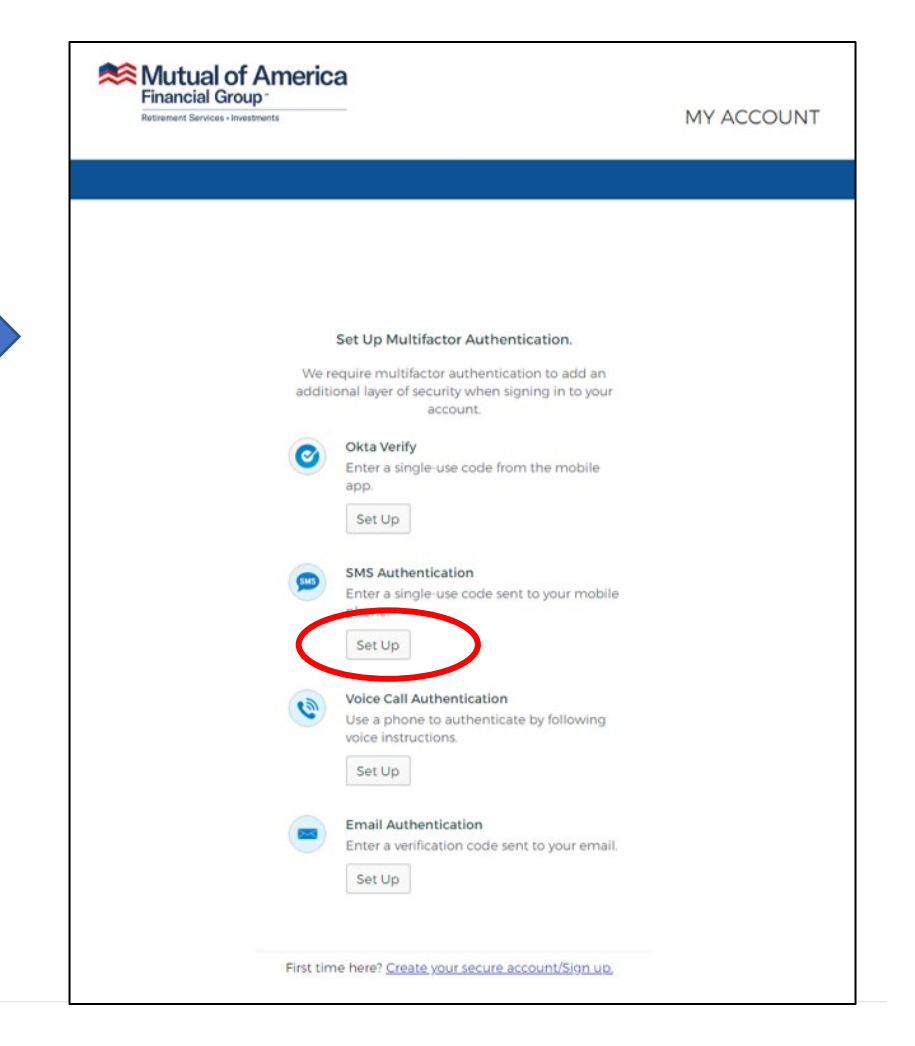

### **Multifactor Authentication (continued)**

Mutual of America

#### Step 5: Enter information for your selected factor. (Example uses SMS Text security factor.)

- Enter your phone number and click "Send code."
- You will receive a text message that includes the authentication code.
- Enter code to complete Multifactor Authentication process, or select additional security factor.
- Lastly, click "Create your secure account/Sign Up," and then go to SmartPlan to enroll.

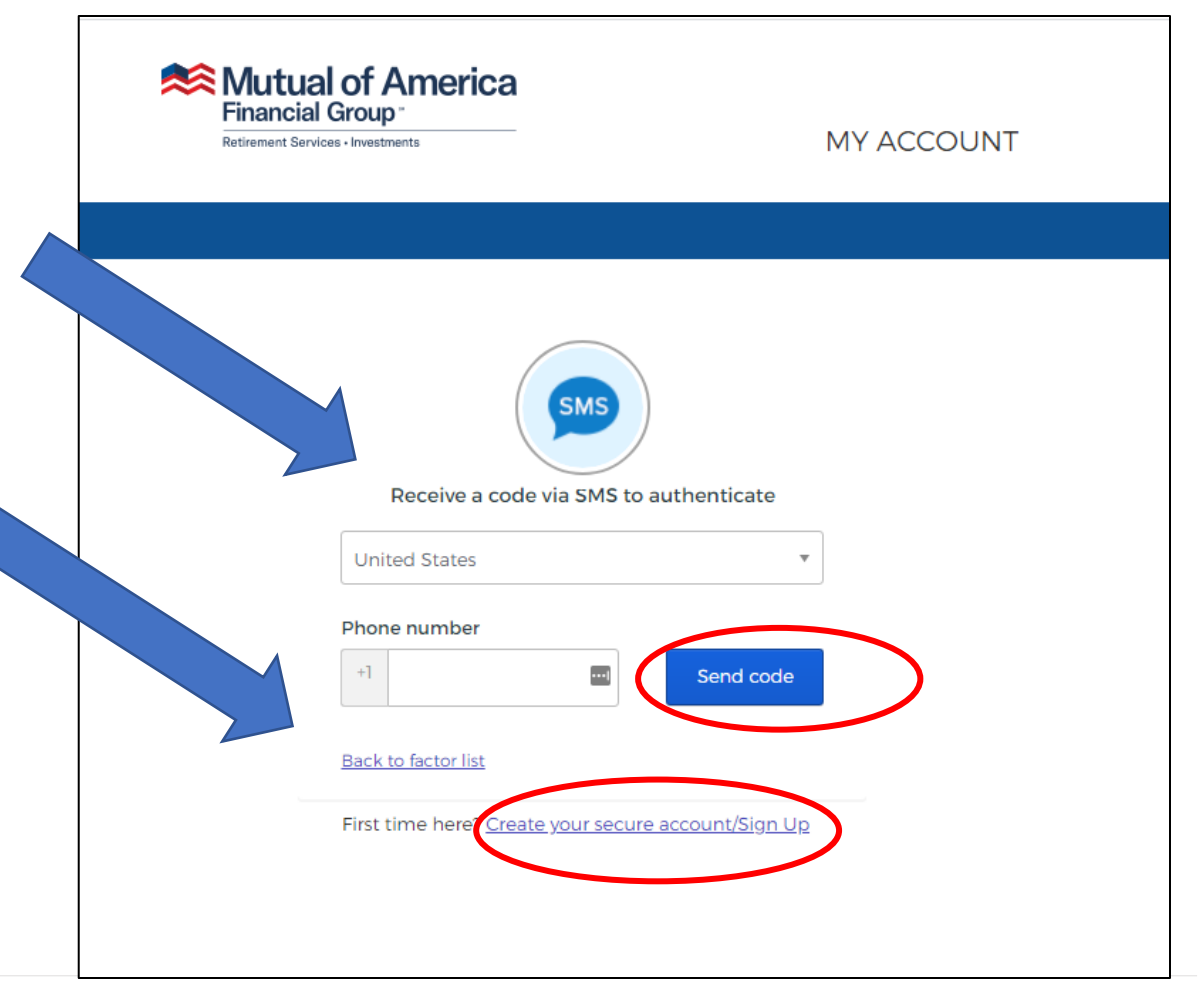

# Thank you!

We look forward to serving you now and in the years to come.

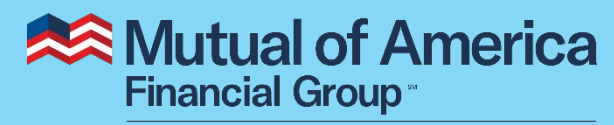

Retirement Services • Investments

Mutual of America Life Insurance Company, 320 Park Avenue, New York, NY 10022-6839 | mutualofamerica.com | 800.468.3785 | Connect with us:

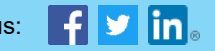

Securities offered by Mutual of America Securities LLC, Member FINRA/SIPC. Insurance products are issued by Mutual of America Life Insurance Company.